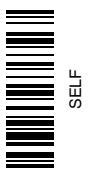

# John Deere Identificación de cosecha, algodón

# MANUAL DEL OPERADOR John Deere Identificación de cosecha, Algodón

OMPFP11611 EDICIÓN L1 (SPANISH)

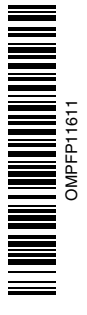

John Deere Ag Management Solutions Edición norteamericana PRINTED IN U.S.A.

### www.StellarSupport.com

NOTA: Las funciones del producto podrían no estar plenamente representadas en este documento debido a cambios en el producto sucedidos tras la impresión. Leer las versiones más recientes del Manual del operador y la Guía de referencia rápida antes de emplear el sistema. Para obtener una copia, consultar al distribuidor o visitar www.StellarSupport.com.

OUO6050,0000FB1 -63-10AUG10-1/1

### Prefacio

BIENVENIDO al sistema GreenStar™ ofrecido por John Deere.

LEER ESTE MANUAL detenidamente para aprender cómo hacer funcionar el sistema y cómo darle servicio. El no hacerlo podría resultar en lesiones personales o daños del equipo. Este manual y las etiquetas de seguridad de la máquina podrían estar disponibles en otros idiomas. (Consultar al concesionario John Deere para pedirlos.)

ESTE MANUAL DEBE CONSIDERARSE como parte permanente del sistema y deberá permanecer con el mismo en caso de venderlo.

LAS MEDIDAS en este manual se dan en unidades métricas con sus equivalencias en el sistema de los EE.UU. Utilizar exclusivamente repuestos y fijaciones adecuados. Las fijaciones métricas o del sistema de los EE.UU. pueden requerir una llave específica métrica o del sistema de los EE.UU.

Los lados DERECHO e IZQUIERDO se determinan mirando en el sentido de avance de la máquina.

ESCRIBIR LOS NÚMEROS DE IDENTIFICACIÓN DE PRODUCTO (P.I.N.) en la sección de Especificaciones

GreenStar es una marca comercial de Deere & Company

o de Números de la máquina. Anotar precisamente todos los números para facilitar la recuperación de los componentes en caso de ser robados. El concesionario también necesita estos números para los pedidos de piezas. Guardar el registro de los números de identificación en un lugar seguro fuera de la máquina.

La GARANTÍA del producto se ofrece a los clientes que hagan funcionar y mantengan el equipo de la manera descrita en este manual como parte del sistema de apoyo John Deere. La garantía del producto se explica en el certificado recibido del concesionario en el momento de la compra.

Esta garantía le asegura que John Deere respaldará sus productos en caso de surgir averías dentro del plazo de garantía. Bajo ciertas condiciones, John Deere también proporciona mejoras, frecuentemente sin cargo al cliente, aun si ya ha vencido la garantía del producto. El abuso del equipo o la modificación de su rendimiento fuera de las especificaciones de la fábrica anulará la garantía y se podría denegar las mejoras en campo.

JS56696,00007CC -63-04MAR10-1/1

### Página

### Seguridad

| Reconocer los avisos de seguridad    | 05-1 |
|--------------------------------------|------|
| Distinguir los mensajes de seguridad | 05-1 |
| Observar los mensajes de seguridad   | 05-1 |
| Mantenimiento seguro                 | 05-2 |
| Manejo seguro de componentes         |      |
| electrónicos y soportes              | 05-2 |

### Introducción

| Teoría de funcionamiento        |      |
|---------------------------------|------|
| Requisitos del sistema          | 10-1 |
| Activación de Identificación de |      |
| cosecha, algodón                | 10-1 |
| Compatibilidad de máquina       | 10-2 |

### Componentes del sistema

| Componentes de Identificación de |      |
|----------------------------------|------|
| cosecha, algodón                 | 15-1 |
| Pantalla GreenStar               | 15-1 |
| Controlador de aplicaciones 1120 | 15-2 |
| Lector RFID                      | 15-2 |

### Configuración

| 20-1 |
|------|
| 20-1 |
|      |
| 20-2 |
|      |
| 20-3 |
|      |

### Funcionamiento

| Visualización de información de      |       |
|--------------------------------------|-------|
| Identificación de cosecha, algodón   | .25-1 |
| Registro                             | .25-2 |
| Exportación de archivo ID de módulo  | .25-3 |
| Acceso al archivo ID de módulo       | .25-4 |
| Apertura del archivo ID de módulo en |       |
| un programa de hoja de cálculo       | .25-4 |
| Eliminación de archivo ID de módulo  | .25-5 |

### Localización de averías

| Localización de averías30 | )-1 |
|---------------------------|-----|
|---------------------------|-----|

### Literatura de servicio John Deere disponible Información técnica ......SERVLIT-1

Manual original. Todas las informaciones, ilustraciones y especificaciones recogidas en este manual son las más actuales, disponibles hasta la fecha de publicación. John Deere se reserva el derecho de introducir modificaciones técnicas sin previo aviso.

> COPYRIGHT © 2011 DEERE & COMPANY Moline, Illinois All rights reserved. A John Deere ILLUSTRUCTION ® Manual

### Reconocer los avisos de seguridad

Este es el símbolo de seguridad de alerta. Al observar este símbolo en la máquina o en este manual, sea consciente de que existe un riesgo para su seguridad personal.

Observe las instrucciones de seguridad y manejo seguro de la máquina.

# TB1389 -UN-O7DEC688

DX,ALERT -63-29SEP98-1/1

-63-27JUN08

TS187 -

DX,SIGNAL -63-03MAR93-1/1

### Distinguir los mensajes de seguridad

Los mensajes PELIGRO, ADVERTENCIA o ATENCIÓN se identifican por el símbolo preventivo de seguridad. El mensaje de PELIGRO indica alto riesgo de accidentes.

Los mensajes de PELIGRO o ADVERTENCIA aparecen en todas las zonas de peligro de la máquina. El mensaje de ATENCIÓN informa sobre medidas de seguridad generales. ATENCIÓN también indica normas de seguridad en esta publicación.

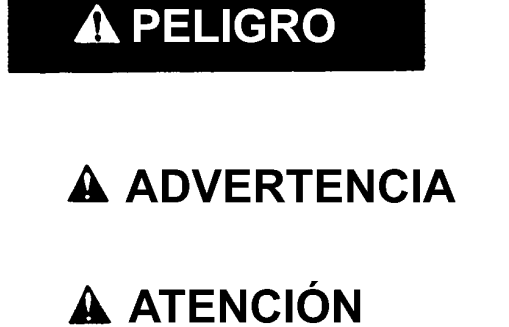

Observar los mensajes de seguridad

Leer cuidadosamente todos los mensajes de seguridad en este manual y en las etiquetas de seguridad de la máquina. Mantener las etiquetas de seguridad correspondientes en buen estado. Sustituir las etiquetas deterioradas o perdidas. Comprobar que los nuevos componentes del equipo y los repuestos contengan las etiquetas de seguridad actualmente en uso. Si necesita etiquetas de seguridad de repuesto, pídalas a su concesionario John Deere.

Puede que este manual no contenga información de seguridad adicional sobre partes y componentes de proveedores ajenos a John Deere.

Aprenda a utilizar correctamente la máquina y sus mandos. No permita que nadie use la máquina sin haber sido instruido.

Mantener la máquina en buenas condiciones de trabajo. Cualquier modificación no autorizada puede menoscabar

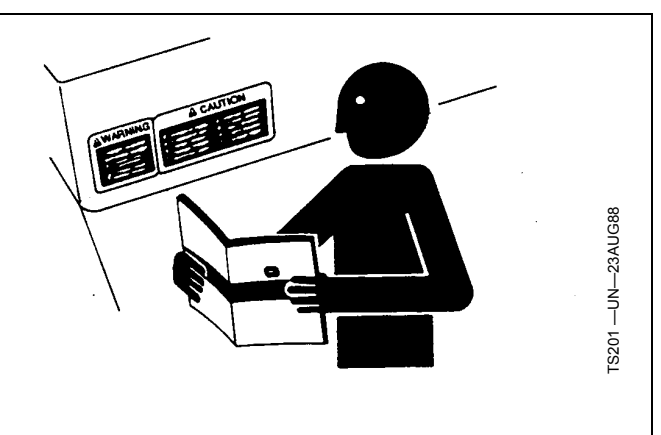

el funcionamiento y/o seguridad de la máquina y acortar su vida útil.

Si no se entiende alguna parte de este manual y precisa ayuda, ponerse en contacto con el concesionario John Deere.

DX,READ -63-16JUN09-1/1

### Mantenimiento seguro

Familiarizarse con los procedimientos de mantenimiento antes de efectuar los trabajos. La zona de trabajo debe estar limpia y seca.

No efectuar ningún trabajo de engrase, reparación o ajuste con el motor en marcha. Mantener las manos, pies y ropa siempre lejos de componentes móviles. Poner todos los mandos en punto muerto para aliviar la presión. Bajar hasta el suelo todos los equipos. Detener el motor. Retirar la llave de contacto. Esperar a que se enfríe el motor.

Apoyar cuidadosamente todos los elementos de la máquina que se levantan para efectuar trabajos de mantenimiento.

Todos los componentes deben estar en buen estado y correctamente instalados. Reparar daños inmediatamente. Cambiar cualquier pieza desgastada o rota. Mantener todos los componentes de la máquina limpios de grasa, aceite y suciedad acumulada.

Al tratarse de equipos autopropulsados, desconectar el cable de masa de la batería antes de intervenir en los componentes del sistema eléctrico o antes de realizar trabajos de soldadura en la máquina.

Al tratarse de equipos arrastrados, desconectar los grupos de cables del tractor antes de intervenir en los componentes del sistema eléctrico o antes de realizar trabajos de soldadura en la máquina.

### Manejo seguro de componentes electrónicos y soportes

Sufrir una caída durante la instalación y separación de componentes electrónicos del equipo puede causar lesiones graves. Utilizar una escalera o plataforma para alcanzar cada punto de montaje. Asegurarse de apoyar los pies y las manos de forma segura sobre peldaños y asideros. No instalar ni retirar componentes si ha llovido o si hay hielo.

Emplear a un escalador certificado para instalar una estación base de RTK en una torre u otra estructura alta o para dar servicio a la misma en estas condiciones.

Al instalar o realizar trabajos de mantenimiento en un mástil receptor de posicionamiento global sobre un apero, utilizar las técnicas de elevación apropiadas y un equipo de seguridad. El mástil pesa mucho y puede ser difícil de

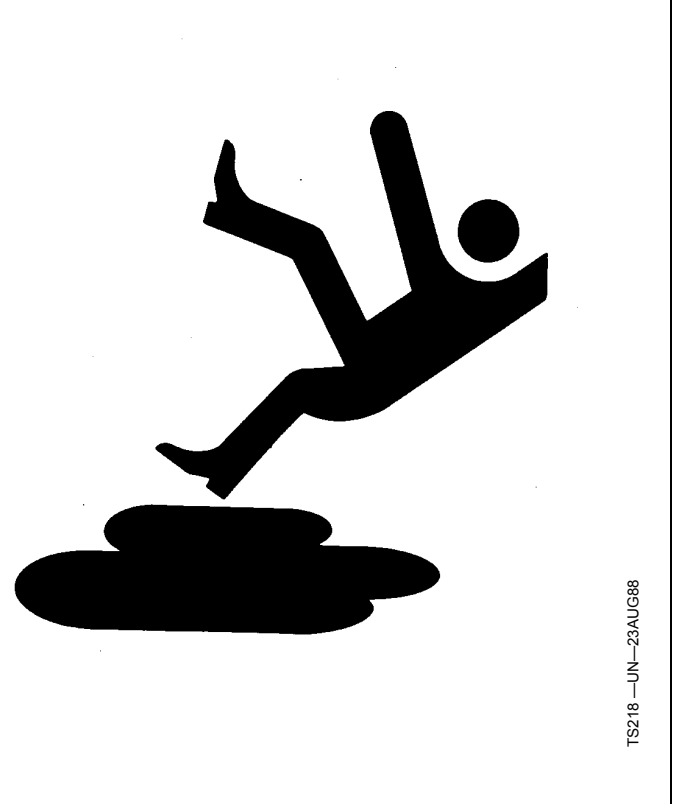

DX,SERV -63-17FEB99-1/1

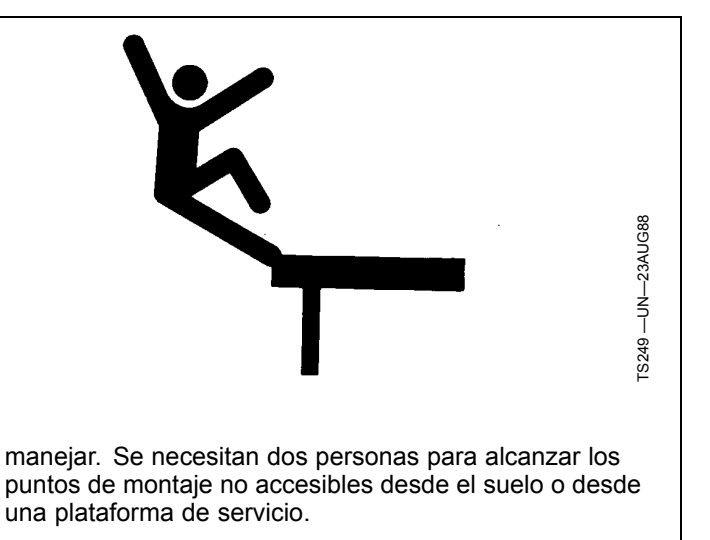

DX,WW,RECEIVER -63-24AUG10-1/1

### Teoría de funcionamiento

El sistema John Deere Identificación de cosecha, algodón registra automáticamente la información de módulos, eliminando así la necesidad de rotular y documentar cada módulo. John Deere Identificación de cosecha, algodón emplea etiquetas con RFID en el atado del módulo para rastrear datos tales como identificación de módulo, número de serie del módulo, fecha, hora,

identificación de cliente de desmotadora, granja, campo, variedad y número de serie de máquina. La información se registra y se almacena en un archivo en la pantalla para poder emplearla para el rastreo de módulos, cálculo de rendimiento, y puede proporcionarse a la desmotadora de algodón.

Activación de Identificación de cosecha, algodón en el

• Receptor StarFire (opcional pero recomendado para

Lector de RFID instalado en fábrica

controlador de aplicaciones 1120

un buen funcionamiento)

• Cable de controlador de aplicaciones 1120

BA31779,0000290 -63-01DEC11-1/1

BA31779,00002F6 -63-02DEC11-1/1

### Requisitos del sistema

Requisitos funcionales de Identificación de cosecha, algodón:

- Pantalla GS2 2600 ó GS3 2630
- Controlador de aplicaciones 1120 instalado en la máquina

# Activación de Identificación de cosecha, algodón

Para usar Identificación de cosecha, algodón en el controlador de aplicaciones 1120 es necesario introducir un código de activación de 26 dígitos.

- 1. Visitar www.StellarSupport.com o llamar al 1-888-953-3373
- Utilizando el número de serie del controlador y el número de pedido COMAR se genera un código de activación de 26 dígitos.
- 3. En la pantalla, seleccionar CONTROLADOR DE APLICACIONES 1120 del menú principal.
- 4. Pulsar la tecla CONFIGURACIÓN.
- 5. Seleccionar el botón ENTRAR ACTIVACIÓN (A).
- 6. Escribir el código de 26 dígitos.

Application Controller 1120 CONTROLADOR DE APLICACIONES 1120 PC12961 —UN—29AUG11

Setup Menu

Activation Entry

Activation Entry

Botón ENTRAR ACTIVACIONES

Vista ENTRAR ACTIVACIONES

PC13508 —UN—29AUG11

BA31779,0000291 -63-02DEC11-1/1

## Compatibilidad de máquina

### Cosechadora de algodón:

- 7760

  - Modelos de años 2008—2011
    Modelos del año 2012 y más recientes

BA31779,0000293 -63-21NOV11-1/1

# Componentes del sistema

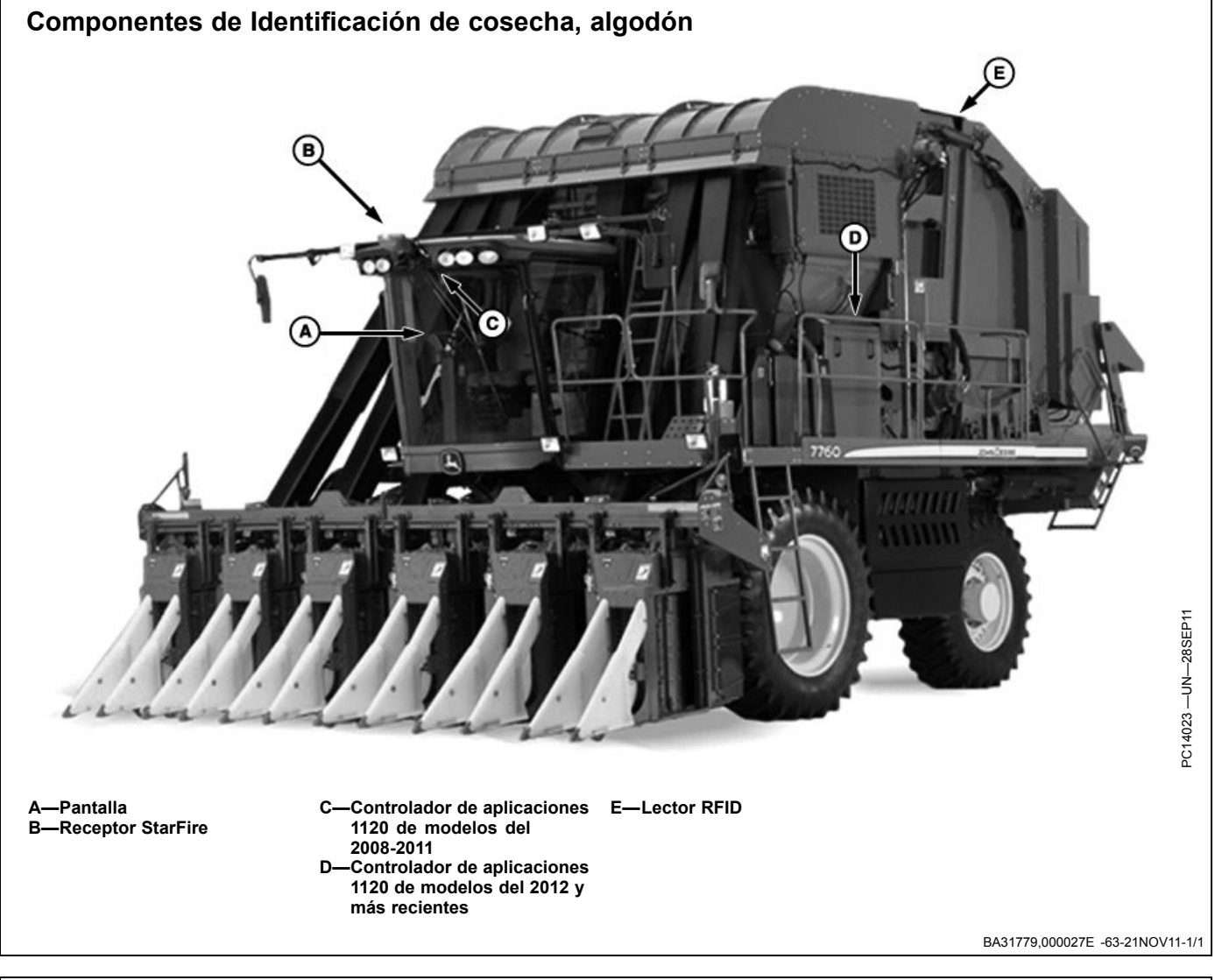

### Pantalla GreenStar

Identificación de cosecha, algodón es compatible con las pantallas dadas a continuación:

- GS2 2600
- GS3 2630

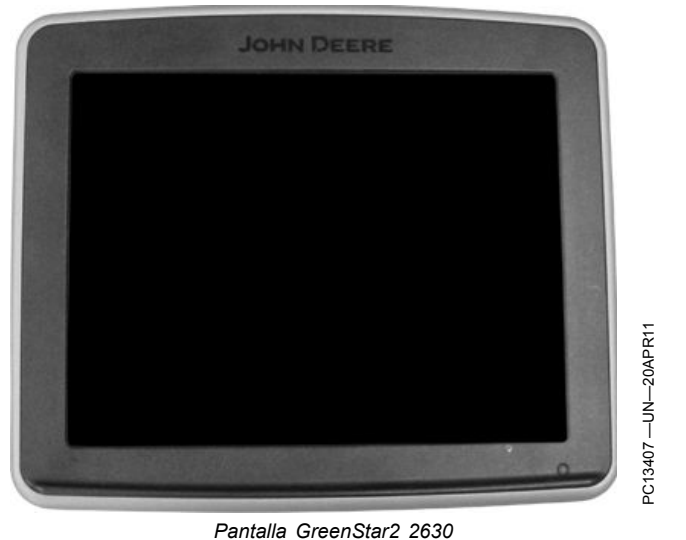

BA31779,000027F -63-02DEC11-1/1

### Controlador de aplicaciones 1120

- Modelos del año 2008 2011 Controlador de aplicaciones 1120 ubicado en forro de techo de cabina
- Modelos del 2012 y más recientes Controlador de aplicaciones 1120 montado cerca del controlador de la enfardadora.

BA31779,0000280 -63-29NOV11-1/1

### Lector RFID

El lector de RFID instalado en fábrica lee las etiquetas de RFID colocados en el atado del módulo. Las etiquetas se leen cuando el módulo cilíndrico está siendo atado.

A—Lector RFID

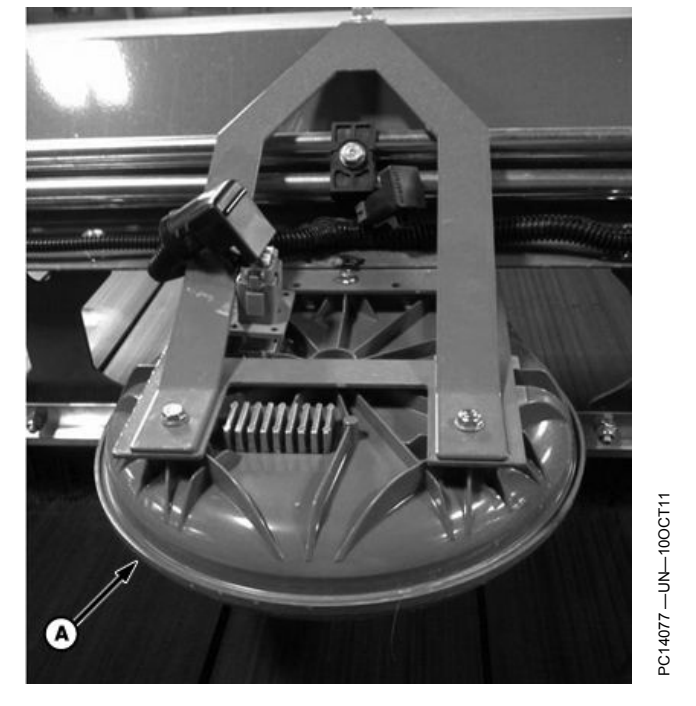

BA31779,000029B -63-21NOV11-1/1

### Requisitos de configuración

- Se ha completado la instalación del equipo del controlador de aplicaciones.
- Identificación de cosecha, algodón activada en controlador de aplicaciones
- Actualización de software de pantalla.
- La configuración de Identificación de cosecha, algodón está completa.

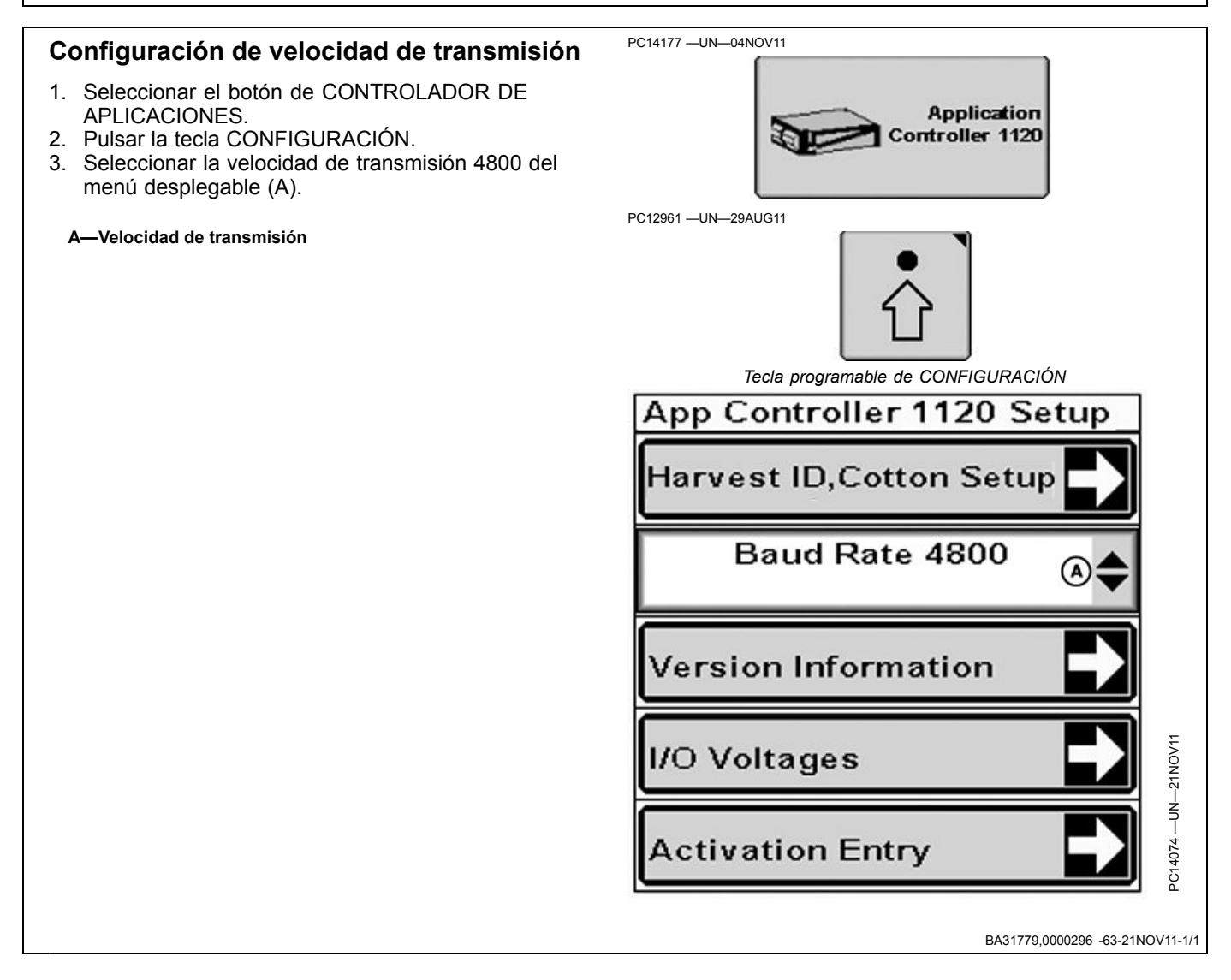

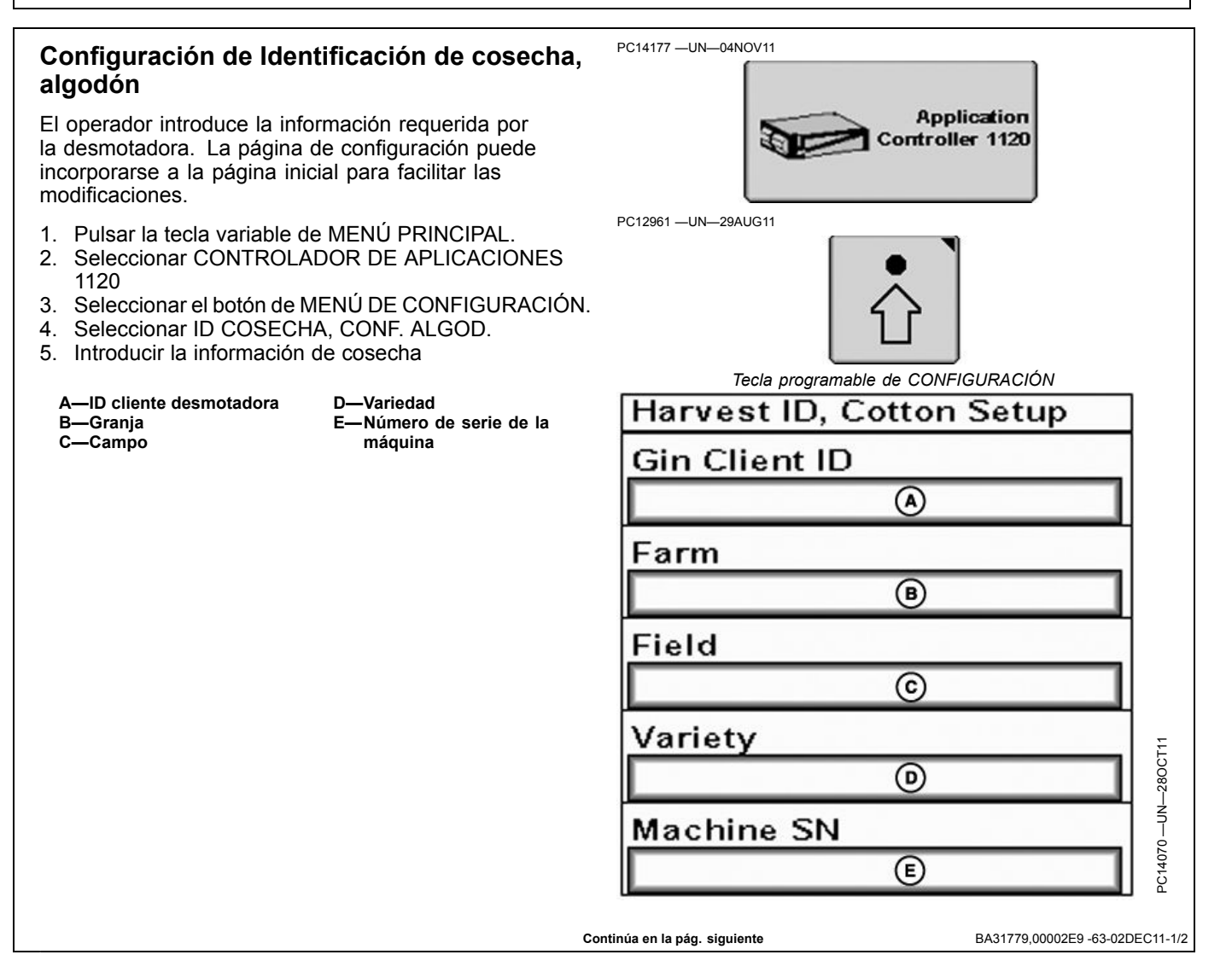

### Identificación de cosecha, algodón

No se han introducido datos de configuración

Acceder a la página Identificación cosecha, Conf. algodón

No se ha introducido información de cliente, granja y campo en identificación de cosecha, algodón. Las columnas de identificación de cliente de desmotadora, granja, campo, variedad y número de serie de máquina se registran como cero en el archivo de identificación de módulo hasta que se introduzcan valores en estos parámetros. Para introducir los datos de Identificación de cosecha, algodón, pulsar la tecla MENÚ >> CONTROLADOR DE APLICACIONES 1120 >> MENÚ DE CONFIGURACIÓN >> ID COSECHA, CONF. ALGOD.

NOTA: No es posible descargar datos hacia Apex™.

Será necesario introducir la información manualmente en el controlador de aplicaciones y ésta no se recibe de los datos que se introducen bajo la documentación de GreenStar.

Apex es una marca registrada de Deere & Company

# Configuración de Identificación de cosecha, algodón en página inicial

Los datos de Identificación de cosecha, algodón pueden visualizarse en diversas ubicaciones de la página inicial, pero sólo pueden configurarse en las regiones de cuarto de página (A) y de teclas variables (B) de la página principal. Para aprender más sobre la configuración de diferentes áreas de la pantalla, consultar la sección Administrador de configuración en este manual del operador.

- 1. Seleccionar MENU PRINCIPAL > ADMIN. CONFIGURACIÓN.
- Seleccionar la región deseada de la página principal (A o B).
- 3. Seleccionar CONTROLADOR DE APLICACIONES 1120.
- 4. Seleccionar la sección ID de cosecha, algodón
- 5. Pulsar el botón de entrar (D) para terminar la configuración.

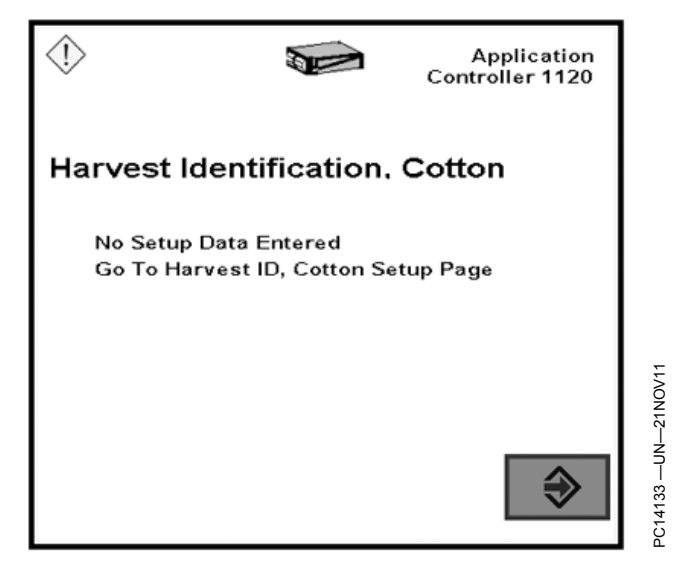

BA31779,00002E9 -63-02DEC11-2/2

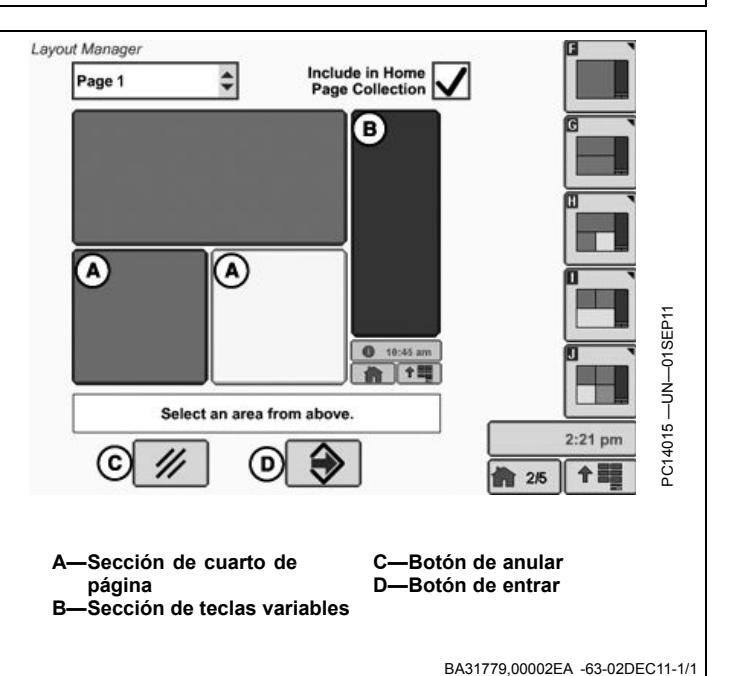

# Funcionamiento

### Visualización de información de Identificación de cosecha, algodón

ID cosecha, algodón indica "OK" en la ventanilla de estado cuando está activado.

La información de ID de cosecha, algodón puede verse en la página del controlador de aplicaciones 1120 o configurarse y visualizarse en una sección de la página principal.

### Cuentas de módulos

Las cuentas de módulos pueden usarse para rastrear la cuenta total de módulos por día, por campo, por granja, por cliente, por operador, por variedad, o la cuenta total de la temporada.

Cada atado automático de módulo incrementa las cuentas de módulos (B y C) y el último número de serie registrado (D) se indica en la pantalla.

Las cuentas de módulo 1 y 2 son números que pueden reposicionarse. Éstos pueden reposicionarse en cero para iniciar una cuenta nueva o pueden reposicionarse a un valor deseado a través de la página principal de ID de cosecha, algodón, o en la página inicial. La cuenta de módulo 2 (C) es la única que se registra en el archivo de identificación de módulos.

A—Estado B—Cuenta de módulo 1 C—Cuenta de módulo 2 D—Número de serie de módulo

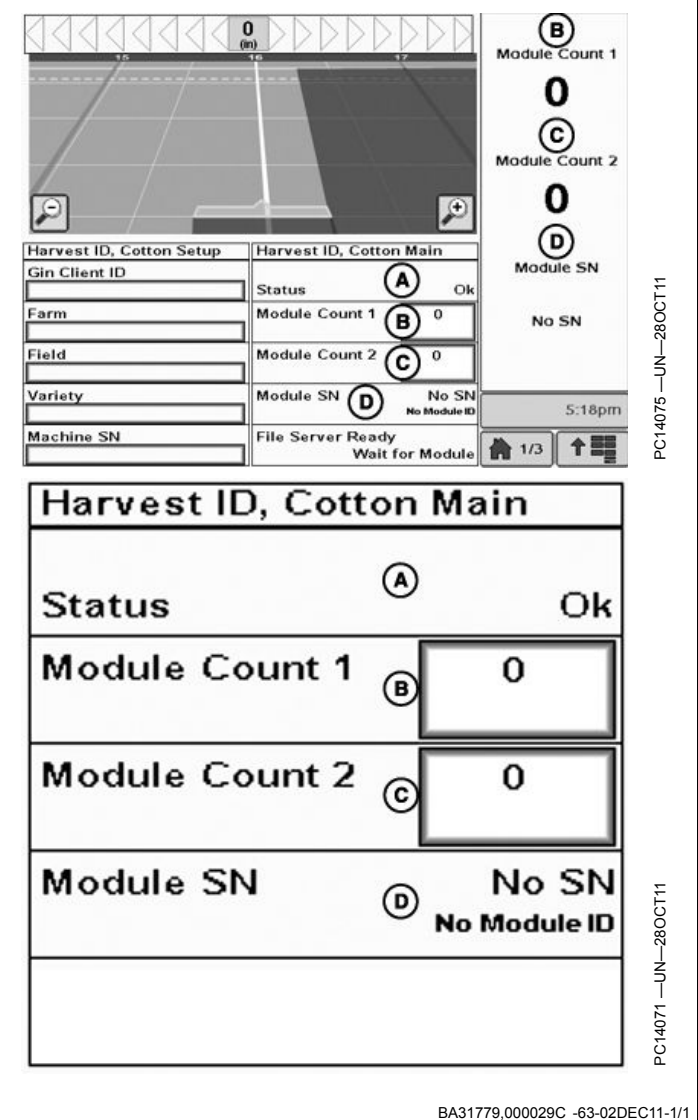

PN=14

### Registro

ID de cosecha, algodón registra los datos en el archivo de ID de módulo, una vez que se completa el ciclo de atado automático del mismo. ID de cosecha, algodón registra los datos siguientes en el archivo de ID de módulo.

- ID de módulo
- Número de serie de módulo
- Latitud y longitud
- Fecha GMT
- Hora GMT
- Cuenta de etiquetas
- ID cliente desmotadora
- Granja
- Campo
- Variedad
- Número de serie de la máguina
- Cuenta de módulo 2
- Humedad
- Diámetro y peso

Esta información se registra para fines de rastreo de módulos, cálculo de rendimiento y para proporcionarla a la desmotadora con el fin de facilitar los procesos de recepción.

NOTA: La cuenta de módulo 2 es la única que se registra en el archivo de identificación de módulos. NOTA: Los valores de humedad, diámetro y peso servirán en funciones futuras y por el momento se registran con valor cero.

Para emplear la función de registro, es necesario satisfacer estos requisitos.

- El controlador de aplicaciones deberá comunicarse a través del bus de CAN.
- ID de cosecha, algodón deberá estar activada.

El archivo de ID de módulo que se crea con ID de cosecha, algodón, se guarda en la ubicación:

- Pantalla 2630 GS3\_2630\<Nombre de perfil>\Carpeta de RCD\Carpeta de servidor de archivos
- Pantalla 2600 Carpeta de RCD\Carpeta de servidor de archivos para pantallas 2600.

El archivo se identifica en la carpeta con la designación siguiente:

• ModuleID<Número de serie de AC1120>.txt

BA31779,000029D -63-02DEC11-1/1

NOTA: El archivo de ID de módulo se crea con el formato de ".txt" (texto).

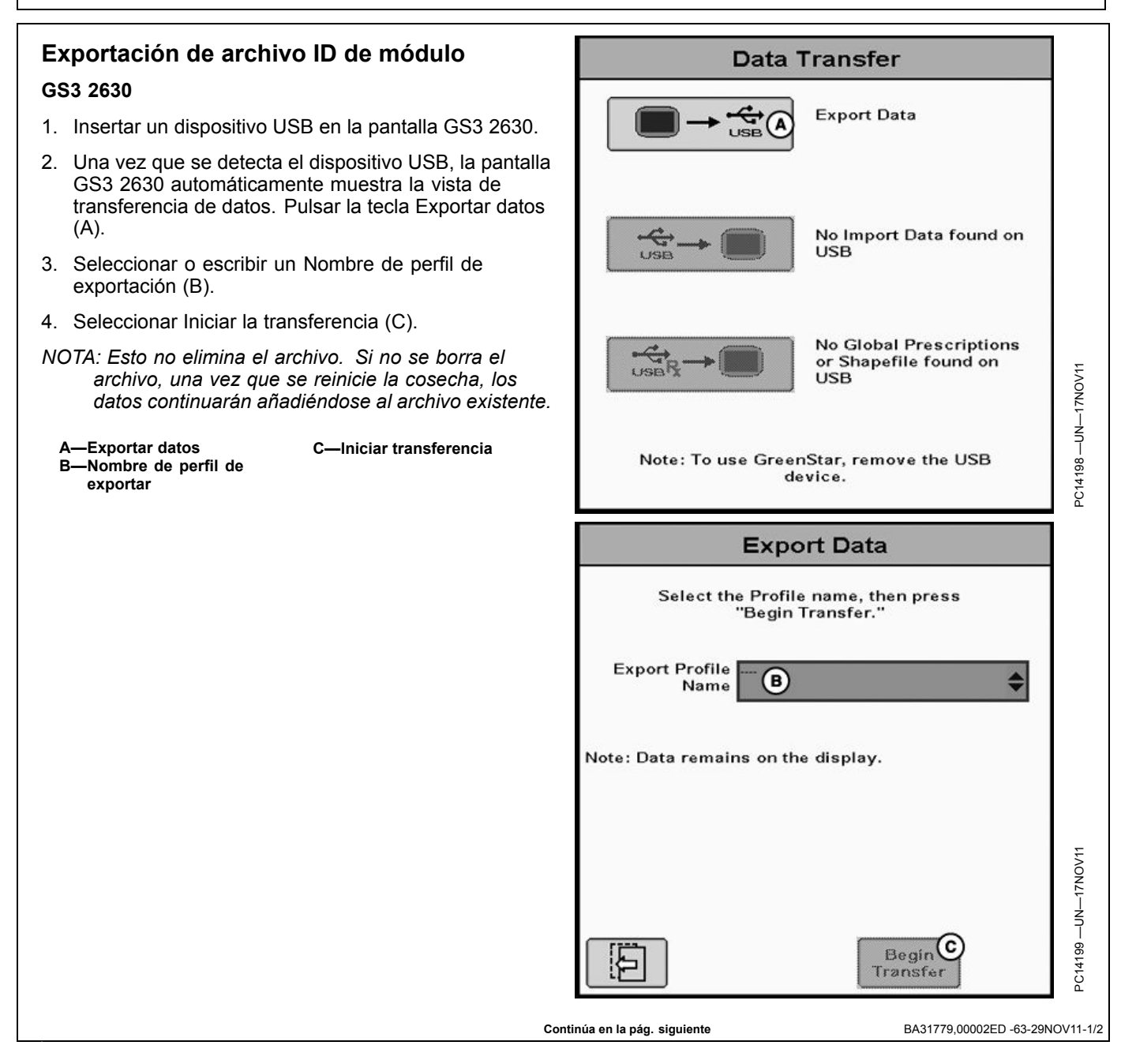

### GS2 2600

- 1. Abrir la puerta para tarjeta de datos.
- 2. Esperar hasta que aparezca el mensaje que indica que es posible quitar la tarjeta de datos.
- Presionar el botón de eyección situado directamente debajo de la ranura para tarjeta dentro de la puerta para tarjeta de datos.
- 4. La tarjeta de datos saldrá de la ranura lo suficiente para tomarla con los dedos y extraerla de la ranura.

A-Tarjeta de datos

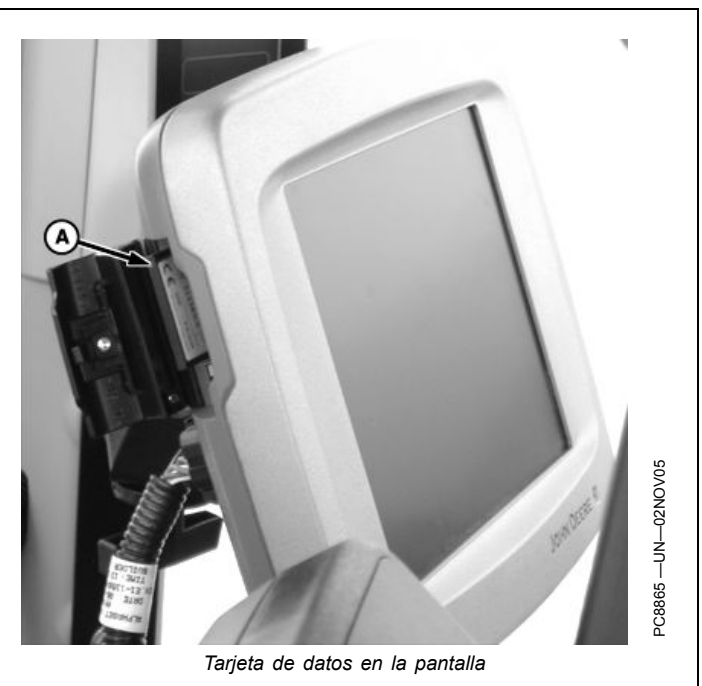

BA31779,00002ED -63-29NOV11-2/2

### Acceso al archivo ID de módulo GS3 2630

- 1. Conectar el dispositivo USB a la computadora.
- 2. Abrir la carpeta USB.
- 3. Abrir la carpeta GS3\_2630.
- 4. Abrir la carpeta con el nombre del perfil de exportación.
- 5. Abrir la carpeta RCD.
- 6. Abrir la carpeta del servidor de archivos.
- 7. Guardar el archivo ID de módulo en el disco fijo de su computadora.

Apertura del archivo ID de módulo en un programa de hoja de cálculo

El archivo ID de módulo puede abrirse y leerse con la mayoría de los programas de hoja de cálculo existentes. Las instrucciones generales para abrirlo son:

1. En el menú Archivo, seleccionar Abrir.

NOTA: La carpeta del servidor de archivos ubicada en el directorio matriz del dispositivo USB NO contiene el archivo ID de módulo.

### GS2 2600

- 1. Conectar la tarjeta de datos 2600 a la computadora.
- 2. Abrir la carpeta de la tarjeta de datos.
- 3. Abrir la carpeta RCD.
- 4. Abrir la carpeta del servidor de archivos.
- 5. Guardar el archivo ID de módulo en el disco fijo de su computadora.

BA31779,00002F7 -63-29NOV11-1/1

- Elegir Archivos de texto (\*.txt) del menú desplegable de Tipos de archivos.
- Navegar por las carpetas. Cuando se halla el archivo ID de módulo, hacer doble clic en el nombre del mismo para abrirlo. El texto aparece en la ventanilla del documento.

BA31779,00002F8 -63-29NOV11-1/1

| <ul> <li>GS3 2630</li> <li>El archivo ID de módulo puede eliminarse de la pantalla GS3 2630.</li> <li>1. Seleccionar el menú</li> <li>2. Seleccionar GS3.</li> <li>3. Seleccionar la tecla GS3.</li> <li>4. Seleccionar la ficha Memoria (A).</li> <li>5. Seleccionar Eliminar datos (B).</li> </ul> | Dotón de menú<br>PC12685 —UN—14JUL10<br>GreenStar |
|----------------------------------------------------------------------------------------------------|---------------------------------------------------|
| A—Ficha Memoria B—Eliminar datos                                                                                                    | Setup     Summary     Activations     Memory ()   |

- 6. Seleccionar Datos de documentación (A) o Todos los datos (B).
- NOTA: Las funciones Datos de documentación (A) y Todos los datos (B) eliminan el archivo ID de módulo y demás datos seleccionados de la pantalla. Se recomienda exportar los datos antes de eliminar información de la pantalla. De este modo, cuando se vuelva a iniciar la cosecha, se crea un archivo ID de módulo nuevo.
- 7. Seleccionar Iniciar eliminación (C).

### GS2 2600

El archivo ID de módulo sólo puede eliminarse con una computadora.

- 1. Conectar la tarjeta de datos 2600 a la computadora.
- 2. Abrir la carpeta de la tarjeta de datos.
- 3. Abrir la carpeta RCD.
- 4. Abrir la carpeta del servidor de archivos.
- 5. Guardar el archivo ID de módulo en el disco fijo de su computadora.
- 6. Eliminar el archivo ID de módulo de la tarjeta de datos.

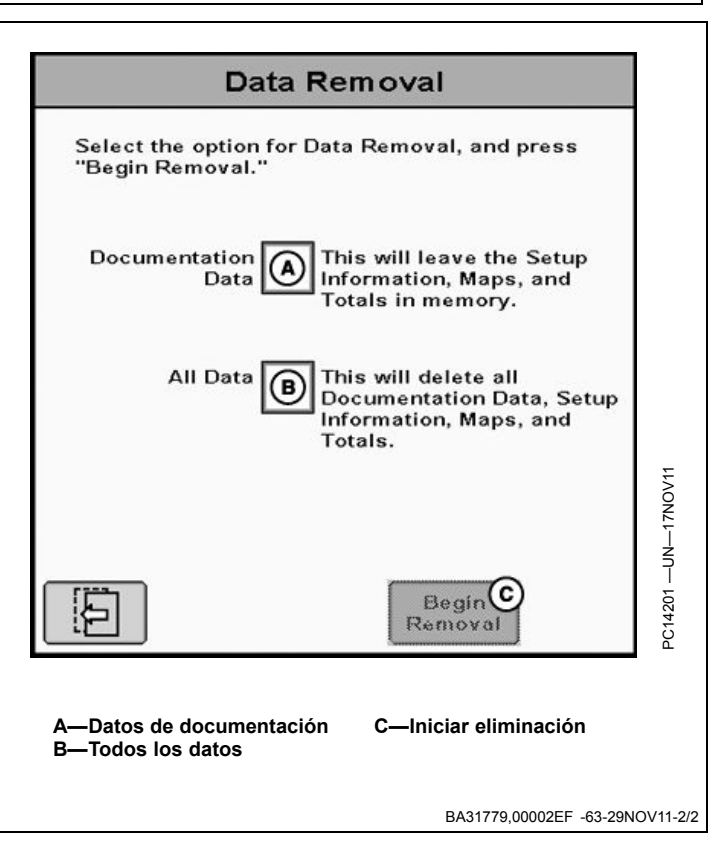

### Localización de averías

### Error de comunicaciones

Pérdida inesperada de comunicación con la unidad de control electrónica de una aplicación. Si no se está efectuando una reprogramación, verificar la condición de los cables - desconectar y conectar el controlador. Si el problema persiste, consultar al concesionario de este tipo de controlador. El controlador puede identificarse usando la siguiente información del fabricante:

Si ocurre este error de comunicaciones, comprobar que la instalación se haya hecho correctamente y que los puntos de conexión sean los correctos y estén ajustados. Comunicarse con el concesionario John Deere para recibir apoyo.

# El archivo ID de módulo no se crea o no se actualiza en la tarjeta o dispositivo USB.

Las comunicaciones con el controlador de aplicaciones pueden haberse interrumpido. Revisar que la instalación esté correcta y que los puntos de conexión estén correctos y bien ajustados. Si el bus de CAN no funciona, el archivo no se crea ni se actualiza.

### La cuenta de módulos es incorrecta en el archivo

El operador puede reposicionar la cuenta de módulos. Reposicionar la cuenta de módulos al valor deseado en la página principal de ID de cosecha, algodón para iniciar una cuenta nueva.

### No es posible abrir el archivo ID de módulo

El servidor de archivos puede haberse corrompido. Puede haber ocurrido una interrupción en la alimentación mientras la transferencia de datos estaba en progreso. Exportar los datos de la pantalla nuevamente.

### Hace falta información en el archivo de ID de módulo

 Los valores de ID de cliente de desmotadora, granja, campo, variedad o número de serie de máquina han sido sustituidos por cero. ID de cosecha, algodón no ha sido debidamente configurado; retornar a la página de

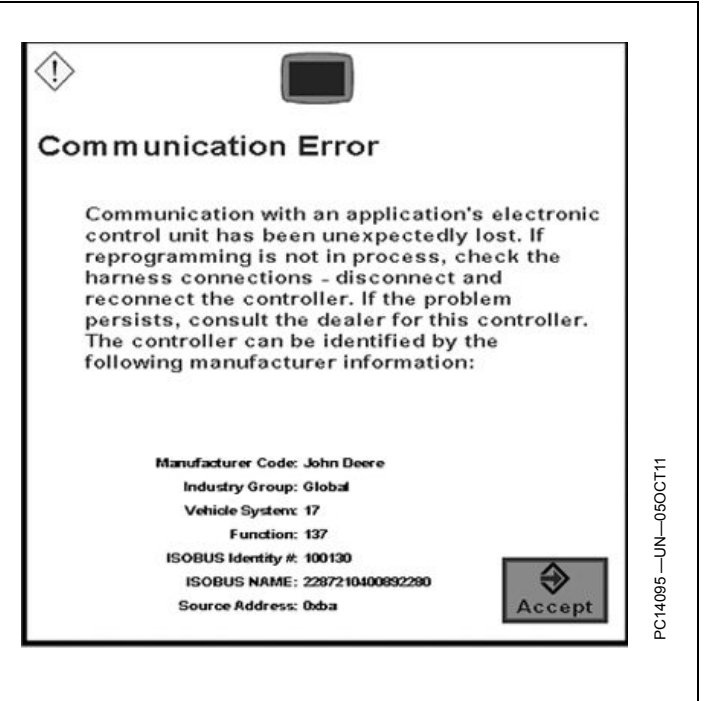

configuración de ID de cosecha, algodón e introducir los valores manualmente.

- Los valores de ID de módulo, número de serie de módulo, cuenta de módulo 2 y cuenta de etiquetas de ID de módulo han sido sustituidos por cero. Un componente del lector de RFID no funciona correctamente. Revisar las conexiones del lector de RFID y comunicarse con el concesionario John Deere de la localidad para recibir apoyo.
- Los valores de fecha GMT, hora GMT, latitud y longitud han sido sustituidos por cero. El receptor StarFire no funciona correctamente. Comprobar que el receptor StarFire tenga una vista despejada del cielo, verificar las conexiones del receptor y comunicarse con el concesionario John Deere de la localidad para recibir apoyo.

Para evitar la acumulación de desperdicios cerca del lector de RFID, por favor atenerse al intervalo recomendado de limpieza e inspección scada 62 hotas de DEC11-1/1

### Información técnica

Acuda a su concesionario John Deere para obtener la información técnica deseada. Parte de esta información existe en forma electrónica e impresa, así como en CD-ROM. Existen muchas maneras de pedir esta información. Consultar al concesionario John Deere. Haga su pedido con tarjeta de crédito llamando al **1-800-522-7448** o por internet. John Deere está a la disposición del cliente bajo la dirección http://www.JohnDeere.com. Tenga a mano el modelo, número de serie y nombre del producto.

La información disponible incluye:

- CATÁLOGOS DE PIEZAS relacionan las piezas de servicio disponibles para su máquina, con ilustraciones de despieces que le ayudan a identificar las piezas correctas. Resulta asimismo de utilidad como referencia para el desmontaje y montaje.
- MANUALES DEL OPERADOR proporcionan información sobre seguridad, manejo, mantenimiento y servicio. Estos manuales y los adhesivos de seguridad de su máquina pueden existir igualmente en otros idiomas.
- CINTAS DE VIDEOS proporcionan información sobre seguridad, manejo, mantenimiento y servicio. Estas cintas de vídeo pueden estar disponibles en diversos idiomas y formatos.
- MANUALES TÉCNICOS contienen información para el mantenimiento de su máquina. Incluyen especificaciones, procedimientos de desmontaje y montaje ilustrados, esquemas hidráulicos y eléctricos. Algunos productos disponen de manuales independientes para información de reparación y diagnóstico. La información de determinados componentes, como los motores, está disponible en manuales técnicos de componentes independientes.
- MANUALES DE FUNDAMENTOS incluyen información elemental sin información concreta sobre fabricantes:
  - La serie agrícola trata sobre tecnologías de explotación agrarias y ganaderas, con temas como ordenadores, Internet, y agricultura de precisión.
  - La serie de gestión agraria examina los problemas del "mundo real", ofreciendo soluciones prácticas sobre temas de marketing, financiación, selección de equipos y homologaciones.
  - Los manuales de fundamentos de servicio tratan sobre como reparar y mantener equipos de fuera de carretera.
  - Los manuales de fundamentos de manejo de maquinaria explican la capacidades y ajustes de las máquinas, cómo aumentar su rendimiento y cómo eliminar las labores agrícolas innecesarias.

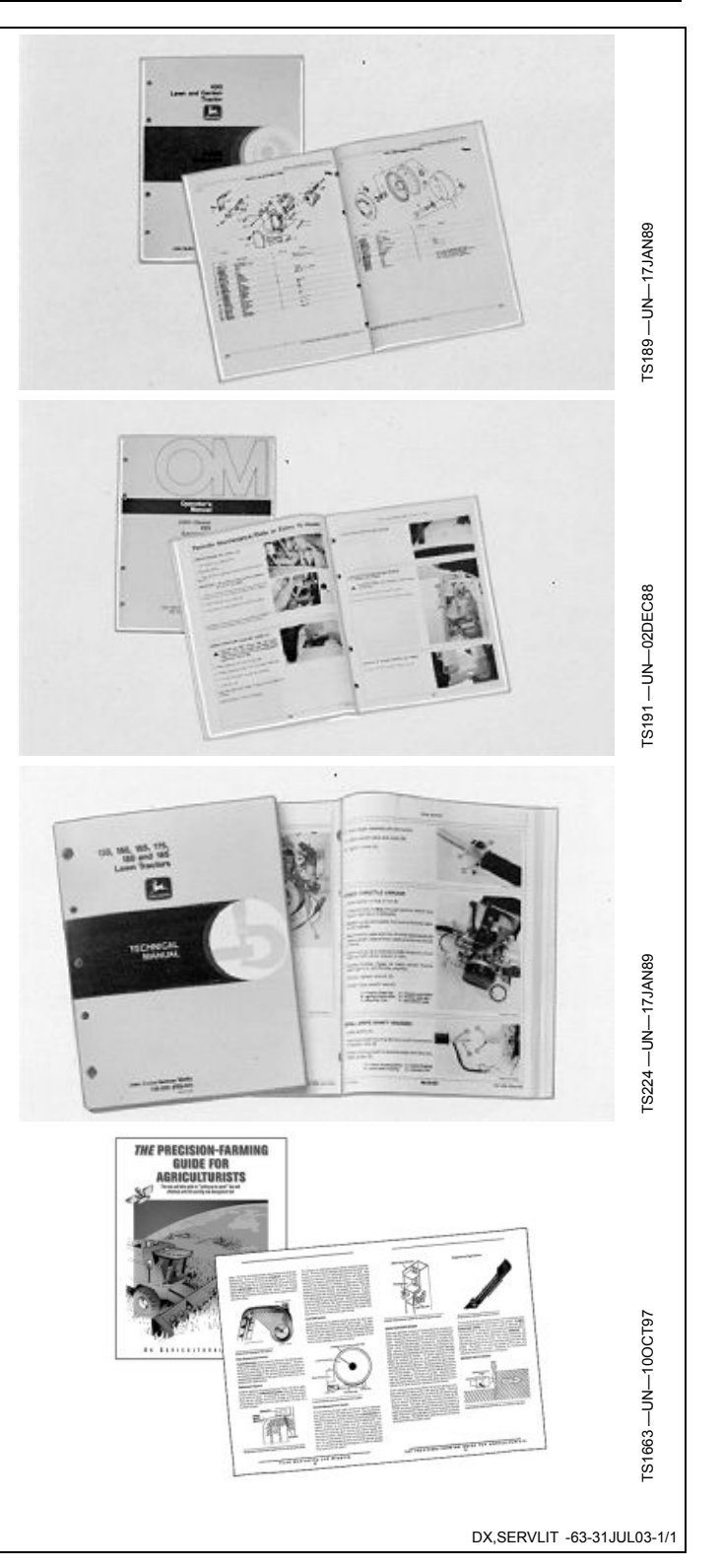

# Nuestro servicio le mantiene en marcha

### John Deere está a su servicio

LA SATISFACCIÓN DEL CLIENTE es importante para John Deere.

Nuestro objetivo es proporcionarle un servicio rápido y eficaz a través de una red de concesionarios competentes.

-Mantenimiento y piezas de repuesto para su equipo.

-Técnicos especializados y experimentados y las herramientas de diagnóstico y reparación necesarias para mantener su equipo.

PROCESO DE RESOLUCION DE PROBLEMAS PARA LA SATISFACCION DEL CLIENTE

Su concesionario John Deere y su equipo técnico están a su disposición para atenderle en caso de cualquier problema con su máquina.

1. Si acude a su concesionario, no olvide la siguiente información:

-Modelo de la máquina y número de identificación del producto

-Fecha de compra

-Tipo de problema

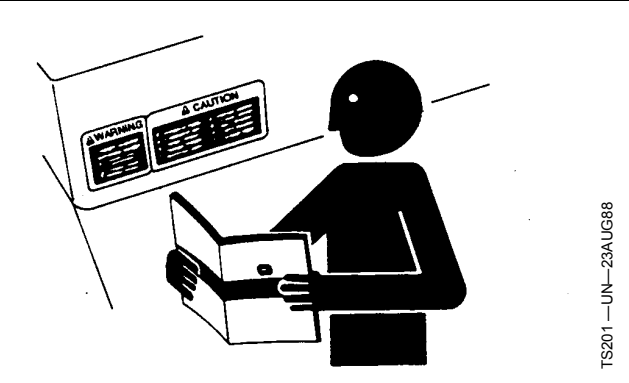

2. Hable sobre el problema con el encargado de mantenimiento del concesionario.

3. Si de esta manera no encuentra solución, explíquele el problema al encargado de ventas y solicite asistencia.

4. Si el problema persiste y el encargado de ventas no lo puede resolver, pídale al concesionario que tome contacto directo con John Deere para obtener asistencia. O contacte con el centro de atención al cliente "Ag Customer Assistance Center", número de teléfono 1-866-99DEERE (866-993-3373) o escríbanos un email a la dirección www.deere.com/en\_US/ag/contactus/

DX,IBC,2 -63-01MAR06-1/1

# Índice alfabético

### Página

### Α

| Acceso al archivo ID de módulo                   | . 25-4 |
|--------------------------------------------------|--------|
| GS2 2000<br>GS3 2630                             | . 25-4 |
| Activación de Identificación de cosecha, algodón | . 10-1 |
| Administrador de configuración                   | . 20-3 |

### С

| Componentes                        | 15-1 |
|------------------------------------|------|
| Configuración                      |      |
| Identificación de cosecha, algodón | 20-2 |
| Página principal                   | 20-3 |
| Requisitos                         | 20-1 |
| Velocidad de transmisión           | 20-1 |
| Configuración de página inicial    | 20-3 |
| Controlador de aplicaciones 1120   | 15-2 |

# 

L

Página

### R

| Registro                     |      |
|------------------------------|------|
| Reguisitos                   |      |
| Requisitos de configuración  | 20-1 |
| Requisitos de funcionamiento | 10-1 |
| Requisitos funcionales       | 10-1 |
|                              |      |
| Т                            |      |

Teoría de funcionamiento ..... 10-1

### Е

| Eliminación de archivo ID de módulo | . 25-5 |
|-------------------------------------|--------|
| GS2 2600<br>GS3 2630                | . 25-6 |
| Exportación de archivo ID de módulo | . 25-3 |
| GS2 2600                            | . 25-4 |
| GS3 2630                            | . 25-3 |

| Tornillería                                                 | 10-1 |
|-------------------------------------------------------------|------|
| V                                                           |      |
| Velocidad de transmisión<br>Visualización de información de | 20-1 |
| Identificación de cosecha, algodón                          | 25-1 |

### I

Identificación de cosecha, configuración de algodón.. 20-2